# POUNCE: STUDENT INSTRUCTIONS FOR VIEWING FINAL GRADES

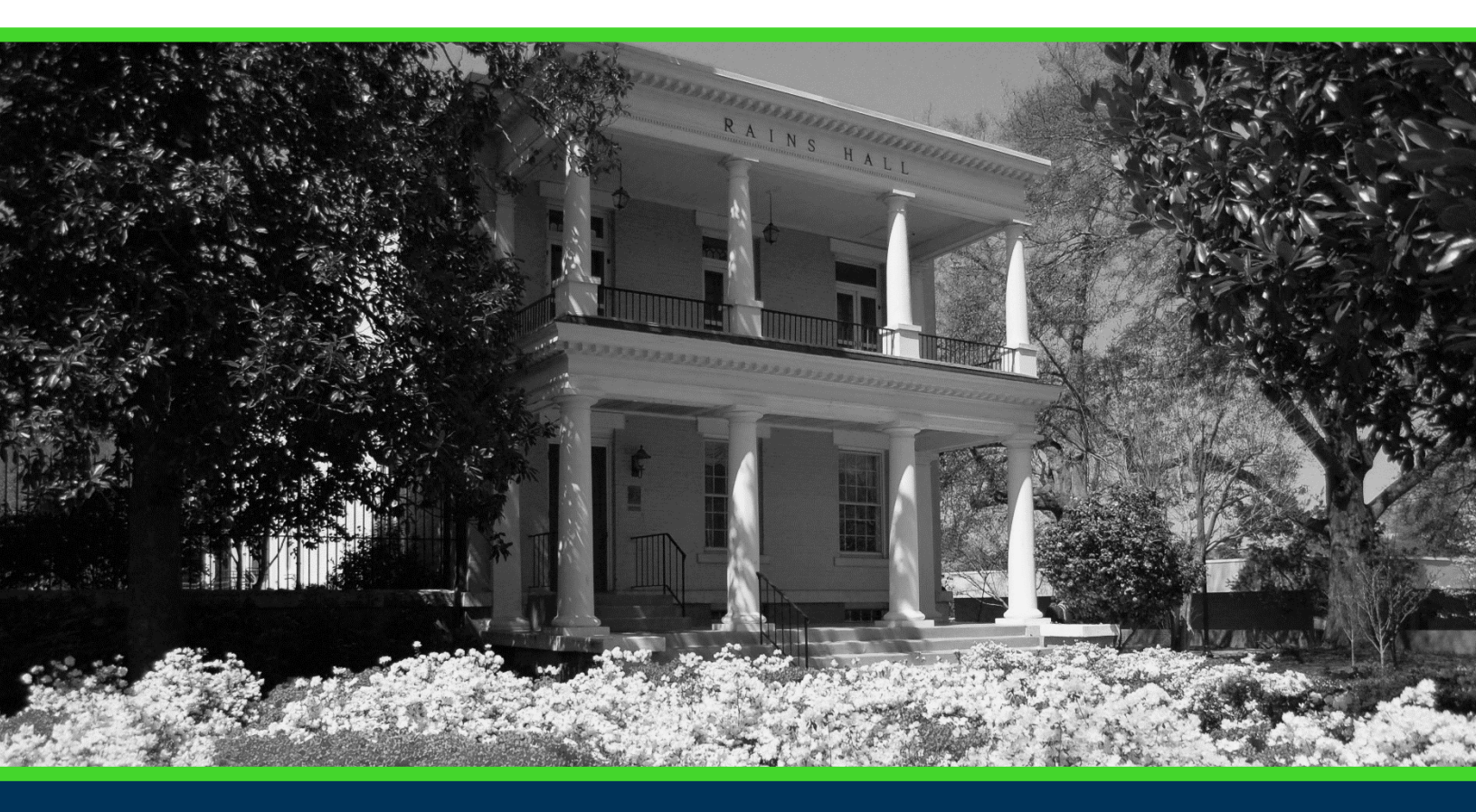

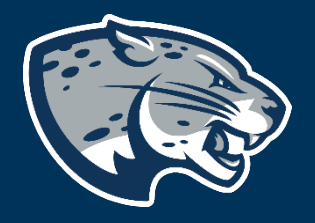

### OFFICE OF THE REGISTRAR USER INSTRUCTIONS

### **TABLE OF CONTENTS**

| PROCESS      | 2 |  |
|--------------|---|--|
| INSTRUCTIONS | 2 |  |
| CONTACT      | 2 |  |

## POUNCE: STUDENT INSTRUCTIONS FOR VIEWING FINAL GRADES

### **PROCESS**

These instructions will help you navigate through POUNCE to view final grades.

### **INSTRUCTIONS**

- Login to <u>https://pounce.augusta.edu</u>.
  Select "Student Records".
- Student

Registration Student Records View your holds, grades, transcripts Apply for Financial Aid, review status a JagTrax for Students Use JagTrax to track your degree proc Notice: You will be prompted to log int Enrollment Certification Obtain enrollment certification and mo Request CeCredential Recent graduates may connect to CeC **Student Profile** 3. Select "Final Grades". **Final Grades** Jourse Catalog Class Schedule **Request Official Transcripts** Transcripts requested in POUNCE are sent sta

View Status of Transcript Requests View Unofficial Academic Transcript View your Unofficial Academic Transcript View Student Information Request Enrollment Certification View Test Scores Order Official Transcript

**4.** This displays your final grades for selected term. Final grades will only display after grades have been entered by the instructor and validated by the Registrar's Office.

### CONTACT

If you have any additional questions, please contact our office at registrar@augusta.edu.